## Skicka vägbeskrivningar till din telefon eller surfplatta

**Viktigt!** Se till att du är inloggad på samma konto på både datorn och telefonen eller surfplattan. Tryck på **Aktivera aviseringar** om du ombeds aktivera aviseringar på din telefon eller surfplatta.

Du kan skicka vägbeskrivningar som du har sökt efter på datorn till din telefon eller surfplatta. Du kan inte ha flera destinationer om du vill skicka vägbeskrivningar till din telefon eller surfplatta.

- 1. Öppna Google Maps på datorn.
- 2. Klicka på Vägbeskrivningar 👁.
- 3. Ange önskade platser.
- 4. Välj en rutt.
- 5. Klicka på Skicka till telefon  $\overline{a}$ .
- 6. Välj den enhet eller e-postadress som du vill skicka vägbeskrivningen till.

## Dela vägbeskrivningar med andra

7. Öppna Google Maps-appen 💡 på din telefon eller surfplatta med Android.

8. Tryck på Vägbeskrivningar 🔗 längst ned till höger.

- 9. Ange önskade platser.
- 10. Välj en rutt.

11. Tryck på Mer **Dela vägbeskrivningar** högst upp till höger.

12. Välj en app för att dela vägbeskrivningar.

## Dela en karta eller plats med andra

- 13. Öppna Google Maps-appen 💡 på din telefon eller surfplatta med Android.
- 14. Sök efter en plats eller placera en nål på kartan.
- Placera en nål genom att trycka länge på kartan.
- 15. Tryck på platsens namn eller adress längst ned.

<. 16. Tryck på Dela

17. Välj en app för att dela vägbeskrivningar.